## Accessing documents on the HBA Community

Last Modified on 04/02/2020 9:29 am EDT

Members can view shared documents in community libraries.

- 1. Navigate to the "**Library**" section of the Member Forum or a specific community.
- 2. You will see a system of folders on the left side of the page where files are organized, as well as a list of documents on the right side of the page.
- 3. When you have found the document you would like to access, doubleclick the title to open the document page.
- 4. Scroll down the page to the file name and click the download button to save a copy of the file.